## Law Library Resource Center

Procedures: How to file the forms to have your Class 6 undesignated felony reclassified as a misdemeanor

## Step 1: Complete the Application and the Order (except for the Judicial Officer's signature), and:

- Make 3 copies of the Application, and
- Make 2 copies of the Order,

## Step 2: Prepare 2 envelopes, including postage: (if applicable\* – see below)

- Address one to the Maricopa County Attorney's Office as directed in the "Instructions" document.
- Address one envelope to yourself (if you want the Court to mail the decision to you).

\* If hand-delivering to the Maricopa County Attorney's Office you may simply deliver the Application without envelope (or in an envelope without postage).

Step 3: Go to the Clerk of Superior Court filing counter to file your papers. The court is open from 8am-5pm, Monday-Friday. You may file your papers at any of the following Superior Court locations:

| Central Court Building            | Southeast Court Facility                  |
|-----------------------------------|-------------------------------------------|
| 201 W. Jefferson                  | 222 E Javelina Ave, 1 <sup>st</sup> Floor |
| Phoenix, AZ 85003                 | Mesa, AZ 85210                            |
|                                   |                                           |
| Northwest Regional Court Facility | Northeast Regional Court Facility         |
| 14264 W Tierra Buena Lane         | 18380 N 40 <sup>th</sup> Street           |
| Surprise, AZ 85374                | Phoenix, AZ 85032                         |
|                                   |                                           |

Give all four of the forms to the Clerk at the filing counter. There is no fee for filing this application. The clerk will stamp the original and copies, keep the original, and return the copies to you.

- One copy is for the Maricopa County Attorney's office. Hand-deliver or insert Application in envelope and mail.
- One copy is for the Judicial Officer assigned to your case.
- One copy is for you to keep for your records.

Step 4: Go to Criminal Court Administration (ask filing counter for location). Deliver to the inbox of the Judicial Officer assigned to your case:

- 1 copy of the Application,
- 2 copies of the Order, and
- The self-addressed stamped envelope addressed back to you.

If you do not know which Judicial Officer is currently assigned to your case, you may call Criminal Court Administration at (602) 506-8575 or ask the person at the Administration counter for help.

Alternatively, you may mail the above to: Criminal Court Administration, 201 W. Jefferson Street, Phoenix, AZ 85003

Step 5: Mail or deliver 1 copy of the Application to the agency that prosecuted your case, either the:

Maricopa County Attorney 225 West Madison Street Phoenix, Arizona 85003

Or

Arizona Attorney General's Office 2005 North Central Avenue Phoenix, Arizona 85004

What next? Wait. There is no specific time limit for the Judicial Officer to rule on your request.

• If you have not received a copy of the Court's Order (if you provided an envelope), or

• If no decision has been posted in the Clerk of Superior Court's Electronic Court Records (ECR) within 30 business days, you may inquire with the Judicial Assistant of the assigned Judicial Officer or contact Criminal Court Administration for an update.

• You may register for free access to your online electronic court records at:

https://ecr.clerkofcourt.maricopa.gov/login.aspx